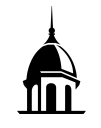

## At a Glance

This guide will outline the steps for viewing and synchronizing shared Google Calendars to your FHU Google account.

## View and Synchronize A Shared Calendar

When a Google calendar has been shared with you, you may view events on that calendar through your FHU Google calendar. The following steps will perform this task:

- 1. Open a web browser and access your FHU email account at the following website: <a href="http://mail.google.com">http://mail.google.com</a>.
- 2. Type your FHU email address in the *Enter your email* textbox and click *Next*. Type your FHU password in the *Password* textbox and click *Sign In*.

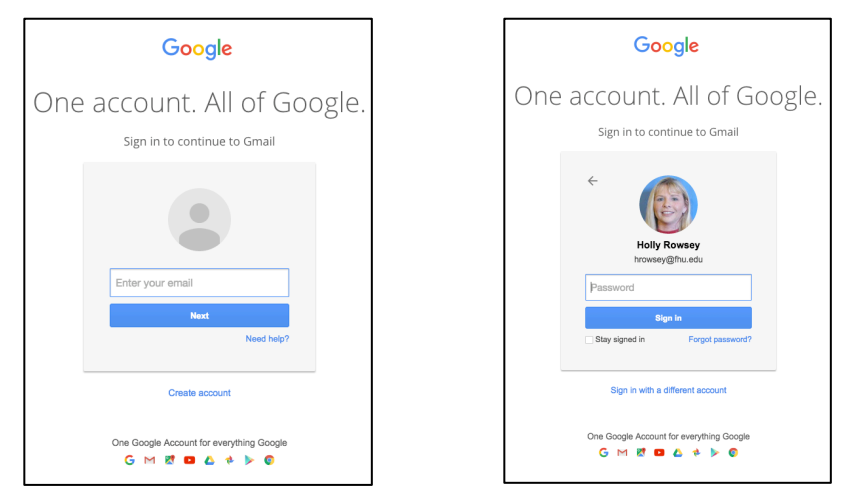

3. Once you have signed into your FHU email account, confirm that you received an invitation to view the shared calendar.

|   | @fhu.edu has shared a <mark>calendar</mark> with you  □                                                                                 |
|---|----------------------------------------------------------------------------------------------------|
| Ð | @fhu.edu <u>via</u> google.com<br>to me ⊯                                                                                               |
|   | Hello <u>hrowsey@fhu.edu</u> ,                                                                                                    |
|   | We are writing to let you know that mean many many many many many many many ma                                                          |
|   | We have automatically added this calendar to your Google Calendar account. You can hide or completely remove this calendar at any time. |
|   | - The Google <mark>Calenda</mark> r Team                                                                                                |
|   | View Your Calendar.                                                                                                    |
|   |                                                                                                    |

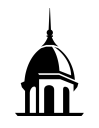

4. Click on the Google App menu and select *Calendar*.

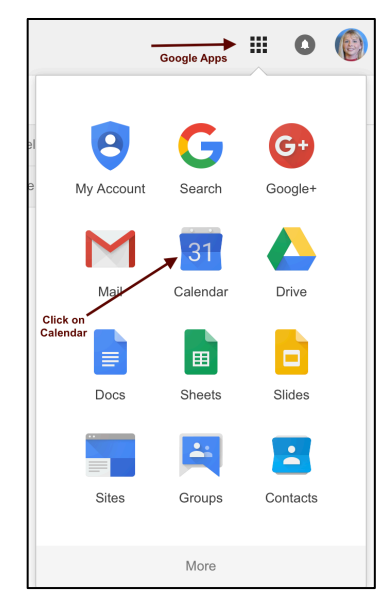

5. Calendars that have been shared with you will be listed under the *Other calendars* section. To view a shared calendar, click the box immediately to the left of the calendar name. The events contained on the shared calendar should now appear on your FHU calendar.

| ✓ Other calendars |                           |  |  |  |
|-------------------|---------------------------|--|--|--|
|                   | Add a coworker's calendar |  |  |  |
|                   | ARC344 Sound Roo          |  |  |  |
|                   | ARC346 Sound Roo          |  |  |  |
|                   | ARC348 Teaching an        |  |  |  |
|                   | BK BIRTHDAYS              |  |  |  |
|                   | FHU Academic Calen        |  |  |  |

6. Synchronizing a shared calendar to your FHU email account will allow you to be able to view the calendar on a mobile device or calendar application other than a web browser. To synchronize a shared calendar to your FHU Google calendar, remain signed into your FHU Gmail account and access the following website: https://calendar.google.com/calendar/syncselect.

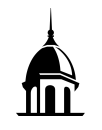

7. Once on the website, place a checkmark in the box immediately to the left of the shared calendar's name that you would like to synchronize. Once complete, click *Save* in the bottom right-hand corner.

|                                                    | Google Calendar |
|----------------------------------------------------|-----------------|
|                                                    | Sync Settings   |
| Select calendars to sync to your iPhone/iPad/iCal* |                 |
| My Calendars                                       |                 |
| ⊘ hrowsey@fhu.edu                                  |                 |
| BK332 Sound Room                                   |                 |
| SADD Calendar                                      |                 |
| Dickson Sound Room                                 |                 |
| Contacts                                           |                 |
| Shared Calendars                                   |                 |
| ARC344 Sound Room - Blue                           | \<br>\          |
| FHU Academic Calendar (Read Only)                  | \<br>\          |
| BIRTHDAYS (Read Only)                              | N.              |
| ARC 46 Sound Room - Green                          | •               |
| Genow                                              | lan             |

The shared calendar will now appear on your mobile device and other calendar applications.

## **Additional Assistance**

For additional assistance, please contact the FHU HelpDesk at <u>helpdesk@fhu.edu</u> or by phone at 731-989-6111.